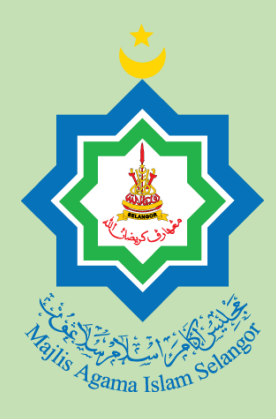

# PANDUAN PENGGUNA

Manual penggunaan langkah demi langkah cara menggunakan Kalkulator Fidyah Puasa Majlis Agama Islam Selangor (MAIS).

Telah dikemaskini pada 22 Feb 2023

## Panduan Pengguna Kalkulator Fidyah Puasa Majlis Agama Islam Selangor (MAIS)

KALKULATOR PENGIRAAN BAGI ORANG YANG MASIH HIDUP

#### Pengiraan Fidyah Bagi Dari Mula Tinggal Puasa

## Pengiraan Fidyah Bagi Dari Mula Tinggal Puasa

Selaras dengan kadar zakat fitrah yang dilaksanakan di Selangor, Majlis Agama Islam Selangor (MAIS) memperkenalkan pilihan bayaran fidyah puasa Ramadan mengikut jenis beras yang dimakan pada tiga kadar yang berlainan. Bilangan hari tinggal puasa bagi kalkulator ini adalah sama/konsisten pada setiap tahun.

| Kadar                                          |         | F       | Pilih Kadar Fidyah mengikut jenis beras yang |                                                                         |          |                |  |
|------------------------------------------------|---------|---------|----------------------------------------------|-------------------------------------------------------------------------|----------|----------------|--|
| Pilih Kadar Fidyah                             |         |         | dimakan                                      |                                                                         |          |                |  |
| Tahun Mula Tinggal                             | Puasa T | ahun    | Akhir Tinggal                                | Puasa                                                                   |          |                |  |
| Pilih Tahun Sila                               |         | Sila pi | lih                                          | Pilih Tahun Mula dan Akhir Tinggal<br>Puasa. Tahun Akhir haruslah lebih |          |                |  |
| Adakah telah masuk Ramadan te                  |         | an tal  | nun semasa?                                  | dari/sama denga<br>puasa                                                | ın Tahuı | n Mula tinggal |  |
| Tidak                                          |         |         | Pilih Ya/Tidak                               | jika telah masuk                                                        |          |                |  |
| Bilangan Hari                                  |         |         | Ramadan tahun semasa                         |                                                                         |          |                |  |
| 6118-                                          |         |         |                                              |                                                                         |          |                |  |
| Sila pilih<br>Pilih bilangan<br>Bilangan adala |         |         | ari puasa yang to<br>1 sama setiap tal       | elah ditinggalkan.<br>hun                                               |          | 1              |  |

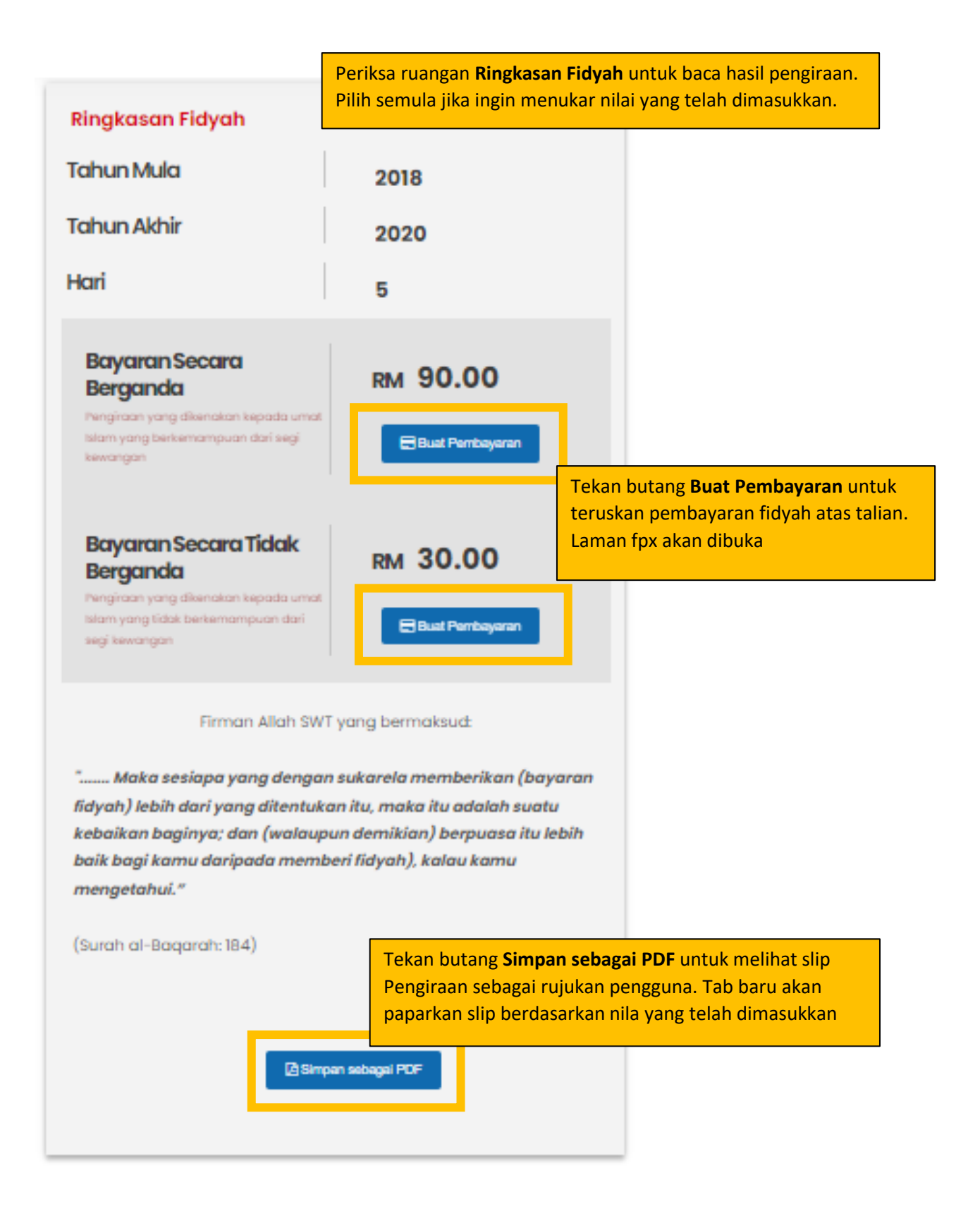

Slip akan memaparkan nilai yang telah dimasukkan dan hasil pengiraan. MAJLIS AGAMA ISLAM SELANGOR Tingkat 9 & 10, Menara Utara, Bangunan Sultan Idris Shah, 40000 Shah Alam, Selangor Tel: 03 5514 3400 | Fax: 03 5512 4042 | Emel: pro@mais.gov.my Pengiraan Fidyah Bagi Dari Mula Tinggal Puasa Ringkasan Fidyah Kadar RM 2 - Beras Super Special Tempatan lima peratus Tahun Mula 2018 Tahun Akhir 2020 Adakah telah masuk Ramadan tahun semasa? Tidak Bilangan Hari 5 Jumlah yang perlu dibayar Bayaran Secara Berganda RM 90.00 Bayaran Secara Tidak Berganda RM 30.00 Back Untuk simpan slip sebagai pdf, klik kanan dan Reload aginya; 84) pilih Print ... Save as Print... Ctrl+P Untuk maklumat la Cast... Search images with Google Create QR Code for this page Translate to English Get image descriptions from Google View page source Inspect

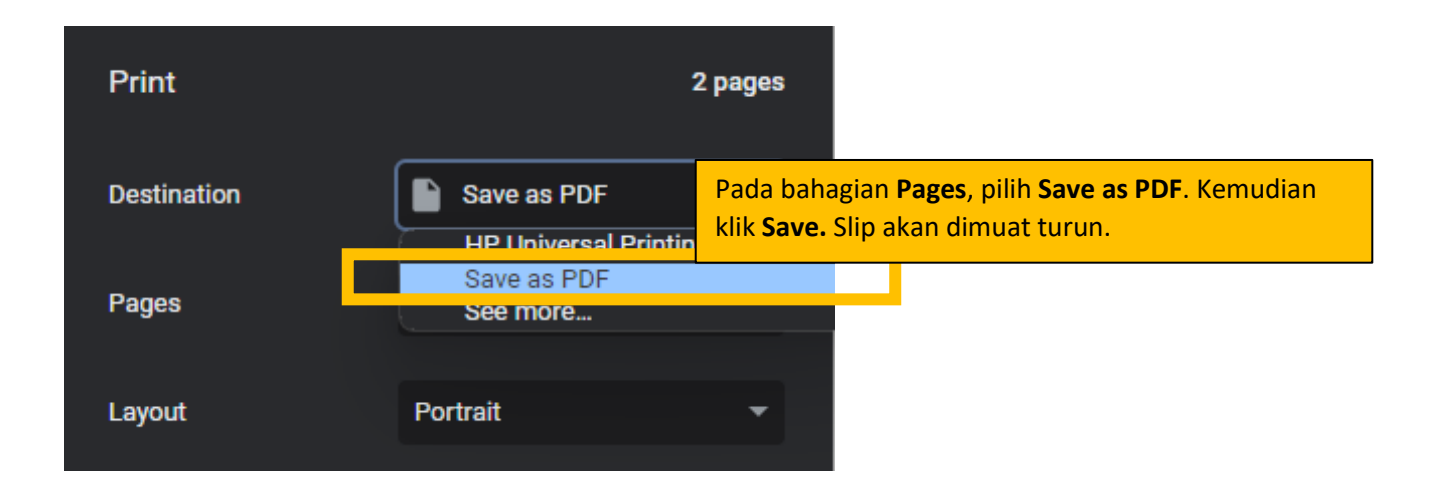

## Pengiraan Dari Mula Baligh

Umur baligh mengikut Mazhab Syafie bagi lelaki adalah 15 tahun manakala perempuan adalah 9 tahun. Bilangan hari tinggal puasa bagi kalkulator ini adalah sama/konsisten pada setiap tahun.

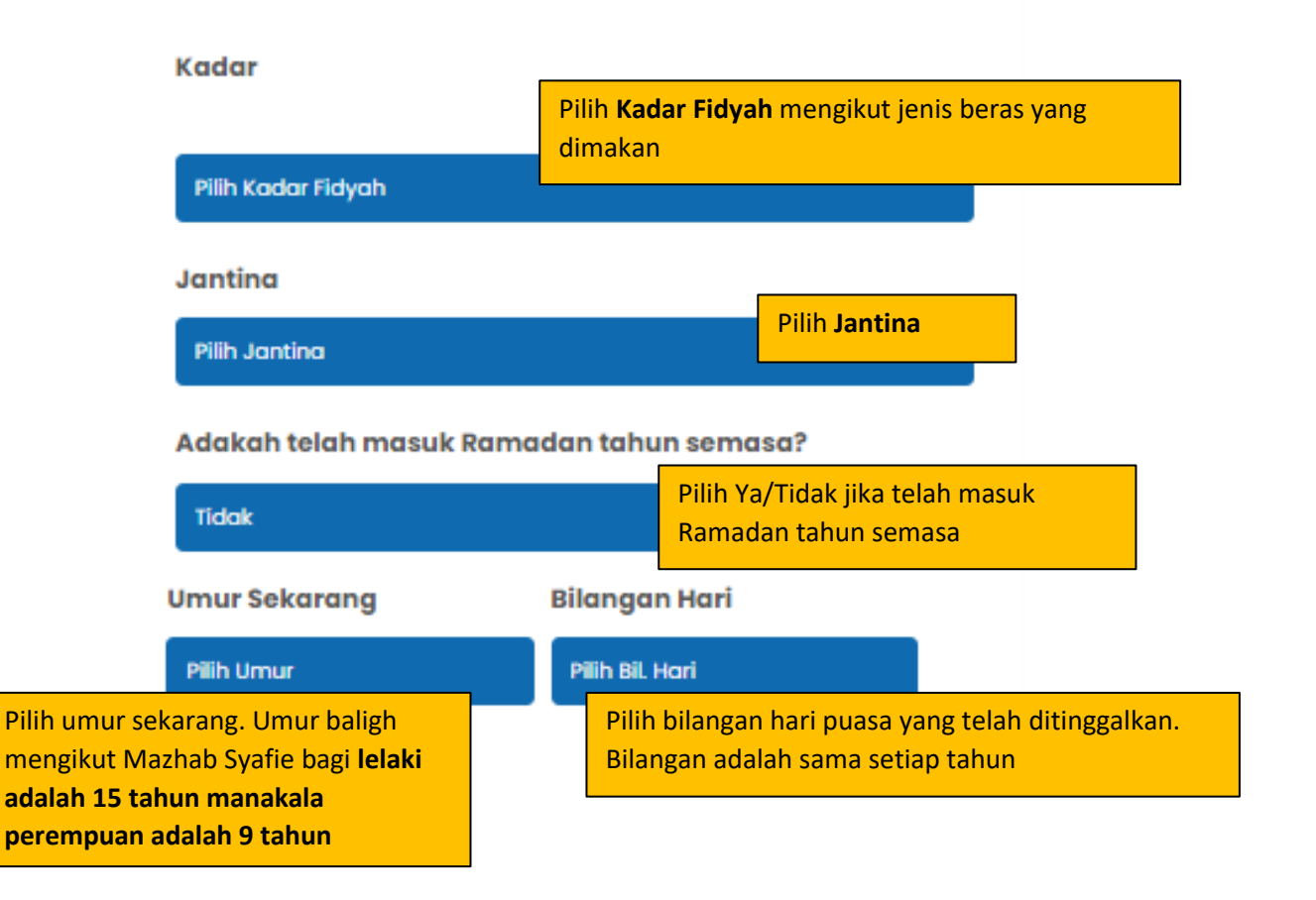

|                                                                                                    | Periksa ruangan <b>Ringkasan Fidyah</b> untuk baca hasil<br>pengiraan. Pilih semula jika ingin menukar nilai yang                                                  |  |  |  |  |
|----------------------------------------------------------------------------------------------------|----------------------------------------------------------------------------------------------------|--|--|--|--|
| Ringkasan Fidyah                                                                                                    | telah dimasukkan.                                                                                                    |  |  |  |  |
| Jantina                                                                                                    | Lelaki                                                                                                    |  |  |  |  |
| Umur Sekarang                                                                                                    | 18                                                                                                    |  |  |  |  |
| Hari                                                                                                    | 30                                                                                                    |  |  |  |  |
| Bayaran Secara<br>Berganda<br>Pengiraan yang dikenakan kepada u<br>Islam yang berkemampuan dari seg<br>kewangan                     | RM 360.00                                                                                                    |  |  |  |  |
| Bayaran Secara Tidak<br>Berganda<br>Pengiraan yang dikenakan kepada u<br>Islam yang tidak berkemampuan da<br>segi kewangan          | Tekan butang Buat Pembayaran untuk teruskan pembayaran fidyah atas talian. Laman fpx akan dibuka         EBuat Pembayaran                                          |  |  |  |  |
| Firman Allah                                                                                                    | SWT yang bermaksud:                                                                                                    |  |  |  |  |
| fidyah) lebih dari yang diten<br>kebaikan baginya; dan (wal<br>baik bagi kamu daripada m<br>mengetahui."<br>(Surah al-Bagarah: 184) | Tekan butang Simpan sebagai PDF untuk melihat slip<br>Pengiraan sebagai rujukan pengguna. Tab baru akan<br>paparkan slip berdasarkan nila yang telah<br>dimasukkan |  |  |  |  |
| Z                                                                                                    | Simpan sebagai PDF                                                                                                    |  |  |  |  |

| MAJLIS A<br>SEL<br>Tingkat 9 & 10, Menara Utara, Bangu<br>Tel: 03 5514 3400   Fax: 0<br>Pengiraan Fidyal | ANGOR<br>ANGOR<br>unan Sultan Idris Shah, 40000 Shah Alam, Selangor<br>03 5512 4042   Emet: pro@mais.gov.my<br>h Hidup Dari Mula Baligh |
|----------------------------------------------------------------------------------------------------|----------------------------------------------------------------------------------------------------|
| ngkasan Fidyah                                                                                           |                                                                                                    |
| dar                                                                                                    | RM 2 - Beras Super Special Tempatan lima peratus                                                                                        |
| itina                                                                                                    | Lelaki                                                                                                    |
| nur Sekarang                                                                                             | 18                                                                                                    |
| akah telah masuk Ramadan tahun semasa?                                                                   | Ya                                                                                                    |
| angan Hari                                                                                               | 30                                                                                                    |
|                                                                                                    | Jumlah yang perlu dibayar                                                                                                    |
| yaran Secara Berganda                                                                                    | RM 360.00                                                                                                    |
| yaran Secara Tidak Berganda                                                                              | RM 180.00                                                                                                    |
|                                                                                                    | Back Alt+Left Arrow                                                                                                    |
| Firman Alla                                                                                              | ah SWT Forward Alt+Right Arrow                                                                                                    |
| simpan slip sebagai pdf, klik kanan da                                                                   | an Reload Ctrl+R                                                                                                    |
| rint                                                                                                    | Save as Ctrl+S                                                                                                    |
|                                                                                                    | Print Ctrl+P                                                                                                    |
| Terima kasih kerana menggunakan perkh                                                                    | Last<br>aidmatar Saarsh imagas with Casala                                                                                              |
| Ferring and the second person person                                                                     | jut sila la                                                                                                    |
| Untuk maklumat lanji                                                                                     |                                                                                                    |
| Untuk maklumat lanji                                                                                     | Create QR Code for this page                                                                                                    |
| Untuk maklumat lanji                                                                                     | Create QR Code for this page Translate to English                                                                                       |
| Untuk maklumat lanj                                                                                      | <ul> <li>Create QR Code for this page</li> <li>Translate to English</li> <li>Get image descriptions from Google</li> </ul>              |

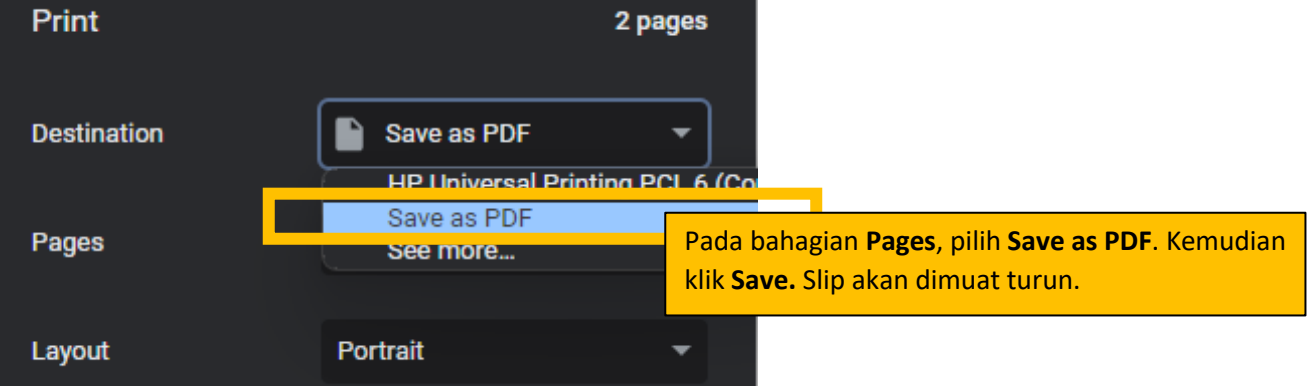

## Pengiraan Fidyah Pesakit Mampu Ganti Puasa

Selaras dengan kadar zakat fitrah yang dilaksanakan di Selangor, Majlis Agama Islam Selangor (MAIS) memperkenalkan pilihan bayaran fidyah puasa Ramadan mengikut jenis beras yang dimakan pada tiga kadar yang berlainan. Bilangan hari tinggal puasa bagi kalkulator ini adalah sama/konsisten pada setiap tahun.

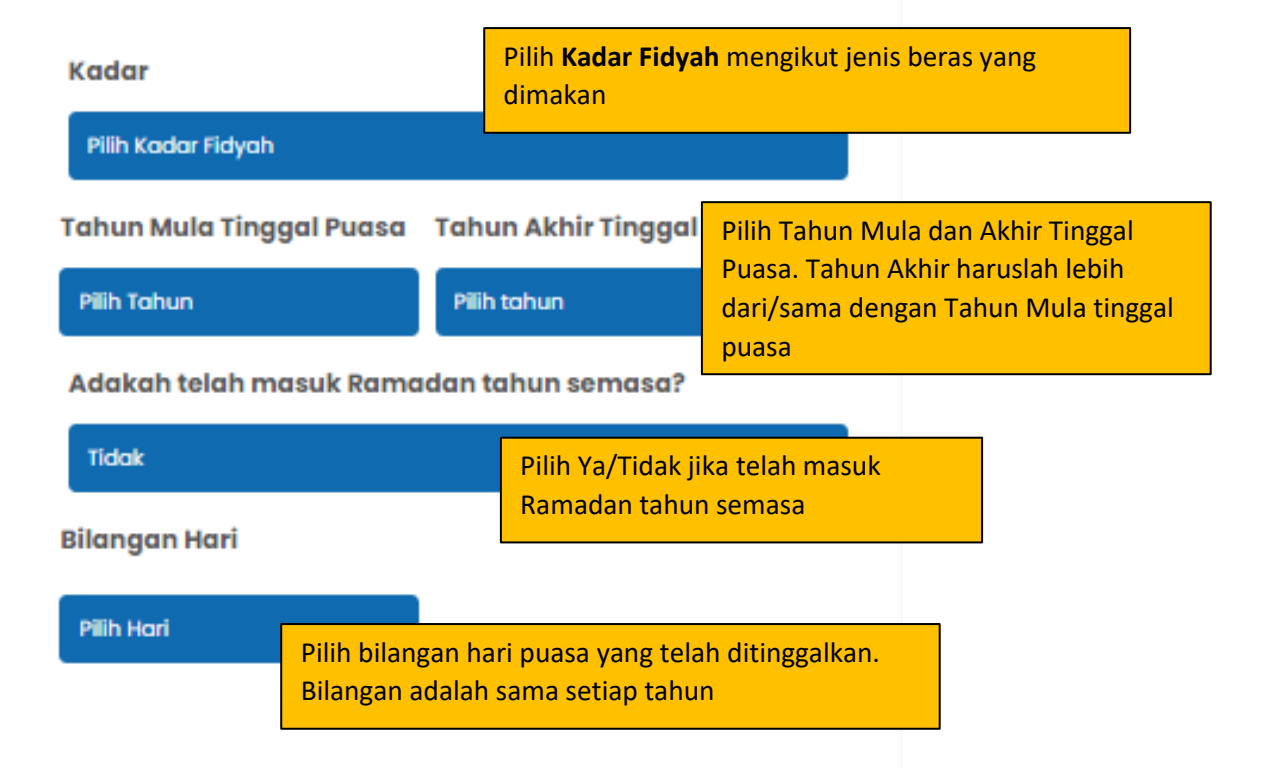

| Ringkasan Fidyah                                                                                                    | Periksa ruangan <b>Ringkasan Fidyah</b> untuk baca hasil<br>pengiraan. Pilih semula jika ingin menukar nilai yang<br>telah dimasukkan.        |
|----------------------------------------------------------------------------------------------------|----------------------------------------------------------------------------------------------------|
| Tahun Mula                                                                                                    | 2020                                                                                                    |
| Tahun Akhir                                                                                                    | 2023                                                                                                    |
| Hari                                                                                                    | 10                                                                                                    |
| Bayaran Secara<br>Berganda<br>Pengiraan yang dikenakan kepada u<br>Islam yang berkemampuan dari segi<br>Islam yang berkemampuan dari segi | RM 120.00                                                                                                    |
| Bayaran Secara Tidak<br>Berganda<br>Pengiraan yang dikenakan kepada u<br>Islam yang tidak berkemampuan da<br>segi kewangan                | RM 60.00                                                                                                    |
| Firman Allah<br>" Maka sesiapa yang der<br>Fiduah Labih dari yang diten                                                                   | SWT yang bermaksud:<br>agan sukarela memberikan (bayaran                                                                                      |
| kebaikan baginya; dan (wal                                                                                                    | aupun demikian) berpuasa itu lebih                                                                                                    |
| baik bagi kamu daripada me<br>menaetahui."                                                                                                | emberi fidyah), kalau kamu                                                                                                    |
| Tekar<br>(Surah al-Baqarah: 18 Pengi<br>papar                                                                                             | n butang <b>Simpan sebagai PDF</b> untuk melihat slip<br>raan sebagai rujukan pengguna. Tab baru akan<br>kan slip berdasarkan nila yang telah |
| Simpen sebegel PDF                                                                                                    | sukkan                                                                                                    |

| Slip akan mer<br>pengiraan.                                                                           | naparkan nilai yang telah dimasukkan         | dan ł |
|----------------------------------------------------------------------------------------------------|----------------------------------------------|-------|
| MAJLIS AGA                                                                                            | MA ISLAM 🔬                                   | 1     |
| SELAN                                                                                                 | GOR 🏼 🌉                                      | 0     |
| Tingkat 9 & 10, Menara Utara, Bangunan Sultan<br>Tab 03 5514 2400 Lowe 03 5512 404                    | Idris Shah, 40000 Shah Alam, Selangor        | _     |
| Pengiraan Fidyah Pesakit                                                                              | Mampu Ganti Puasa                            |       |
| - · ·                                                                                                 |                                              |       |
| Ringkasan Fidvah                                                                                      |                                              |       |
| Kadar                                                                                                 | RM 2 - Beras Super Special Tempatan lima per | atus  |
| Tahun Mula                                                                                            | 2                                            | 020   |
| Tahun Akhir                                                                                           | 2                                            | 023   |
| Adakah telah masuk Ramadan tahun semasa?                                                              |                                              | Ya    |
| Bilangan Hari                                                                                         |                                              | 10    |
|                                                                                                    | Jumlah yang perlu diba                       | yar   |
| Bayaran Secara Berganda                                                                               | RM 120                                       | 0.00  |
| Bayaran Secara Tidak Berganda                                                                         | RM 60                                        | 0.00  |
| Firman Allah SWI                                                                                      |                                              |       |
| " Maka sesiapa yang dengan sukarela memberikan                                                        | Back Alt+Left A<br>Forward Alt+Right A       | rrow  |
| adalah suatu kebaikan baginya: dan (walaunun demikian) b<br>uk simnan slin sehagai ndf klik kanan dan | Reload C                                     | trl+R |
| Print                                                                                                 | Save as C                                    | trl+S |
|                                                                                                    | Print C                                      | trl+P |
| Untuk maklumat lanjut sila la                                                                         | Cast                                         |       |
|                                                                                                    | Search images with Google                    |       |
| 3                                                                                                    | Create QR Code for this page                 |       |
|                                                                                                    | Translate to English                         |       |
|                                                                                                    | Get image descriptions from Google           |       |
|                                                                                                    | View page source Ct                          | trl+U |
|                                                                                                    | Inspect                                      |       |

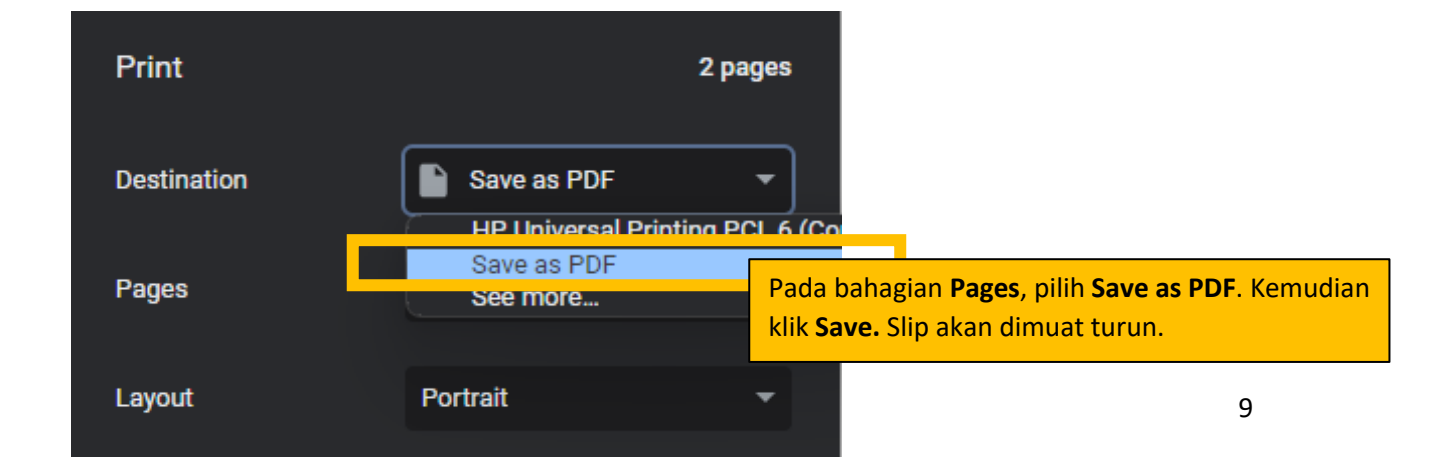

## Pengiraan Fidyah Pesakit Yang Tidak Mampu Ganti Puasa

Selaras dengan kadar zakat fitrah yang dilaksanakan di Selangor, Majlis Agama Islam Selangor (MAIS) memperkenalkan pilihan bayaran fidyah puasa Ramadan mengikut jenis beras yang dimakan pada tiga kadar yang berlainan. Bilangan hari tinggal puasa bagi kalkulator ini adalah sama/konsisten <u>pada setiap tahun.</u>

| Kadar                                        |                           | Pili<br>dim  |                                                                         |                              |                      |              |  |
|----------------------------------------------|---------------------------|--------------|-------------------------------------------------------------------------|------------------------------|----------------------|--------------|--|
| Pilih Kadar Fi                               | idyah                     |              |                                                                         |                              |                      |              |  |
| Tahun Mula Tinggal Puasa 🛛 Tahun Akhir Tingg |                           |              | Pilih Tahun Mula dan Akhir Tinggal<br>Puasa. Tahun Akhir haruslah lebih |                              |                      |              |  |
| Pilih Tahun Sila pilih                       |                           |              | pilih                                                                   | dari/sama (<br>puasa         | dengan Tahun M       | lula tinggal |  |
| Adakah tek                                   | ah masuk Ro               | ama          | dan ta                                                                  | ahun semasa                  | ?                    |              |  |
| Tidak Pilih Ya/Tid<br>Ramadan t              |                           |              | lak jika telah<br>ahun semasa                                           | masuk<br>I                   |                      |              |  |
| Bilangan Hari                                |                           |              |                                                                         |                              |                      |              |  |
| Sika pilih                                   | Pilih bilan<br>Bilangan a | igan<br>adal | hari<br>ah sa                                                           | puasa yang t<br>ma setiap ta | elah ditingga<br>hun | alkan.       |  |

| Ringkasan Fidyah                                                                                                    | Periksa ruangan <b>Ringkasan Fidyah</b> untuk baca hasil<br>pengiraan. Pilih semula jika ingin menukar nilai yang<br>telah dimasukkan.               |
|----------------------------------------------------------------------------------------------------|----------------------------------------------------------------------------------------------------|
| Tahun Mula                                                                                                    | 2020                                                                                                    |
| Tahun Akhir                                                                                                    | 2023                                                                                                    |
| Hari                                                                                                    | 30                                                                                                    |
| Bayaran Secara<br>Berganda<br>Pengiraan yang dikenakan kepada s<br>Islam yang berkemampuan dari seg<br>kewangan                    | RM 240.00                                                                                                    |
| Bayaran Secara Tidak<br>Berganda                                                                                                   | Tekan butang <b>Buat Pembayaran</b><br>untuk teruskan pembayaran fidyah<br>atas talian. Laman fpx akan dibuka                                        |
| Islam yang tidak berkemampuan da<br>segi kewangan                                                                                  | ri Buat Pembayaran                                                                                                    |
| Firman Allah                                                                                                    | SWT yang bermaksud:                                                                                                    |
| " Maka sesiapa yang del<br>fidyah) lebih dari yang diter<br>kebaikan baginya; dan (wa<br>baik bagi kamu daripada m<br>mengetahui." | ngan sukarela memberikan (bayaran<br>ntukan itu, maka itu adalah suatu<br>laupun demikian) berpuasa itu lebih<br>emberi fidyah), kalau kamu          |
| (Surah al-Baqarah: Pengin<br>papar<br>Bimpan sebagai PDF dimas                                                                     | butang <b>Simpan sebagai PDF</b> untuk melihat slip<br>raan sebagai rujukan pengguna. Tab baru akan<br>kan slip berdasarkan nila yang telah<br>ukkan |

| ి        |
|----------|
| <u> </u> |
| Fall     |
|          |
|          |
| C. ALLER |

Pages

Layout

## **MAJLIS AGAMA ISLAM SELANGOR**

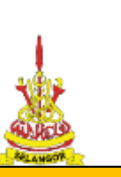

Tingkat 9 & 10, Menara Utara, Bangun Tel: 03 5514 3400 | Fax: 03

Slip akan memaparkan nilai yang telah dimasukkan dan hasil pengiraan.

#### Pengiraan Fidyah Pesa

| ıdar                                                                                                    | RM 2 - Beras Super Spec                                                                                                    | cial Tempatan lima peratus                                                                     |
|----------------------------------------------------------------------------------------------------|----------------------------------------------------------------------------------------------------|------------------------------------------------------------------------------------------------|
| ahun Mula                                                                                                    |                                                                                                    | 2020                                                                                           |
| ahun Akhir                                                                                                    |                                                                                                    | 2023                                                                                           |
| .dakah telah masuk Ramadan tahun semasa?                                                                                                    |                                                                                                    | Tidak                                                                                          |
| ilangan Hari                                                                                                    |                                                                                                    | 30                                                                                             |
|                                                                                                    | Ju                                                                                                    | mlah yang perlu dibayar                                                                        |
| ayaran Secara Berganda                                                                                                    |                                                                                                    | RM 240.00                                                                                      |
| ayaran Secara Tidak Berganda                                                                                                    |                                                                                                    | RM 180.00                                                                                      |
|                                                                                                    |                                                                                                    |                                                                                                |
|                                                                                                    |                                                                                                    |                                                                                                |
|                                                                                                    |                                                                                                    |                                                                                                |
| Firman Allah S<br>" Maka sesiapa yang dengan sukarela memberik                                                                                                    | SWT vang bermakeud:<br>kan Back                                                                                                    | Alt+Left Arrow                                                                                 |
| Firman Allah S<br>" Maka sesiapa yang dengan sukarela memberik<br>dalah suatu kebaikan baginya; dan (walaupun demikia                                                                                              | SWT vang barmakand:<br>kan Back<br>n) b Forward                                                                                                    | Alt+Left Arrow<br>Alt+Right Arrow                                                              |
| Firman Allah S<br>" Maka sesiapa yang dengan sukarela memberik<br>dalah suatu kebaikan baginya; dan (walaupun demikian<br>s simpan slip sebagai pdf, klik kanan dan                                                | SWT wang bermakand<br>kan Back<br>n) b Forward<br>Reload                                                                                                    | Alt+Left Arrow<br>Alt+Right Arrow<br>Ctrl+R                                                    |
| Firman Allah S<br>" Maka sesiapa yang dengan sukarela memberik<br>dalah suatu kebaikan baginya; dan (walaupun demikia<br>s <b>simpan slip sebagai pdf</b> , klik kanan dan<br>P <mark>rint</mark>                  | SWT wang bermakawa<br>kan Back<br>n) b Forward<br>Reload<br>Save as                                                                                                    | Alt+Left Arrow<br>Alt+Right Arrow<br>Ctrl+R<br>Ctrl+S                                          |
| Firman Allah S<br>" Maka sesiapa yang dengan sukarela memberik<br>dalah suatu kebaikan baginya; dan (walaupun demikian<br>s simpan slip sebagai pdf, klik kanan dan<br>Print<br><sup>Untuk maklumat lanjut s</sup> | SWT wang bormakawa<br>kan Back<br>n) b Forward<br>Reload<br>Save as<br>Print                                                                                                    | Alt+Left Arrow<br>Alt+Right Arrow<br>Ctrl+R<br>Ctrl+S<br>Ctrl+P                                |
| Firman Allah S<br>" Maka sesiapa yang dengan sukarela memberik<br>dalah suatu kebaikan baginya; dan (walaupun demikian<br>s simpan slip sebagai pdf, klik kanan dan<br>Print<br><sup>Untuk maklumat lanjut s</sup> | SWT using barmakaudi<br>kan Back<br>n) b Forward<br>Reload<br>Save as<br>Print<br>Search images with Google                                                                                                    | Alt+Left Arrow<br>Alt+Right Arrow<br>Ctrl+R<br>Ctrl+S<br>Ctrl+P                                |
| Firman Allah S<br>" Maka sesiapa yang dengan sukarela memberik<br>dalah suatu kebaikan baginya; dan (walaupun demikian<br>s simpan slip sebagai pdf, klik kanan dan<br>Print<br><sup>Untuk maklumat lanjut s</sup> | SWT using barmakand<br>kan Back<br>n) b Forward<br>Reload<br>Save as<br>Print<br>Search images with Google                                                                                                    | Alt+Left Arrow<br>Alt+Right Arrow<br>Ctrl+R<br>Ctrl+S<br>Ctrl+P                                |
| Firman Allah S<br>" Maka sesiapa yang dengan sukarela memberik<br>dalah suatu kebaikan baginya; dan (walaupun demikian<br>simpan slip sebagai pdf, klik kanan dan<br>Print<br><sup>Untuk</sup> maklumat lanjut s   | SWT user bornslaud<br>kan Back<br>n) b Forward<br>Reload<br>Save as<br>Print<br>Cast<br>Search images with Google<br>Create QR Code for this pa                                                                           | Alt+Left Arrow<br>Alt+Right Arrow<br>Ctrl+R<br>Ctrl+S<br>Ctrl+P<br>e<br>ge                     |
| Firman Allah S<br>" Maka sesiapa yang dengan sukarela memberik<br>dalah suatu kebaikan baginya; dan (walaupun demikian<br>s simpan slip sebagai pdf, klik kanan dan<br>Print<br>Untuk makhumat lanjut s            | SWT user bereakaud:<br>kan Back<br>n) b Forward<br>Reload<br>Save as<br>Print<br>Cast<br>Search images with Google<br>Create QR Code for this pa<br>Translate to English                                                  | Alt+Left Arrow<br>Alt+Right Arrow<br>Ctrl+R<br>Ctrl+S<br>Ctrl+P                                |
| Firman Allah S<br>" Maka sesiapa yang dengan sukarela memberik<br>dalah suatu kebaikan baginya; dan (walaupun demikian<br>simpan slip sebagai pdf, klik kanan dan<br>print<br>Untuk maklumat lanjut s              | SWT using barmalaud<br>kan Back<br>n) b Forward<br>Reload<br>Save as<br>Print<br>Search images with Google<br>Create QR Code for this pa<br>Translate to English<br>Get image descriptions from                           | Alt+Left Arrow<br>Alt+Right Arrow<br>Ctrl+R<br>Ctrl+S<br>Ctrl+P<br>ge<br>ge                    |
| Firman Allah S<br>" Maka sesiapa yang dengan sukarela memberik<br>dalah suatu kebaikan baginya; dan (walaupun demikian<br>simpan slip sebagai pdf, klik kanan dan<br>print<br>Untuk maklumat lanjut s              | SWT rear basedaud<br>kan Back<br>n) b Forward<br>Reload<br>Save as<br>Print<br>Cast<br>Search images with Google<br>Create QR Code for this pa<br>Translate to English<br>Get image descriptions from<br>View page source | Alt+Left Arrow<br>Alt+Right Arrow<br>Ctrl+R<br>Ctrl+S<br>Ctrl+P<br>ge<br>ge<br>m Google Ctrl+U |

Save as PDF Pada bahagian Pages, pilih Save as PDF. Kemudian See more... klik Save. Slip akan dimuat turun. Portrait

#### Pengiraan Fidyah Bagi Bilangan Hari Berbeza (Hidup/Sakit)

## Pengiraan Fidyah Bagi Bilangan Hari Berbeza

Bagi puasa yang ditinggalkan pada tahun 2022, tiada fidyah dikenakan melainkan WAJIB QADHA (GANTI) puasa tersebut mengikut bilangan hari yang ditinggalkan sebelum memasuki Ramadhan yang akan datang.

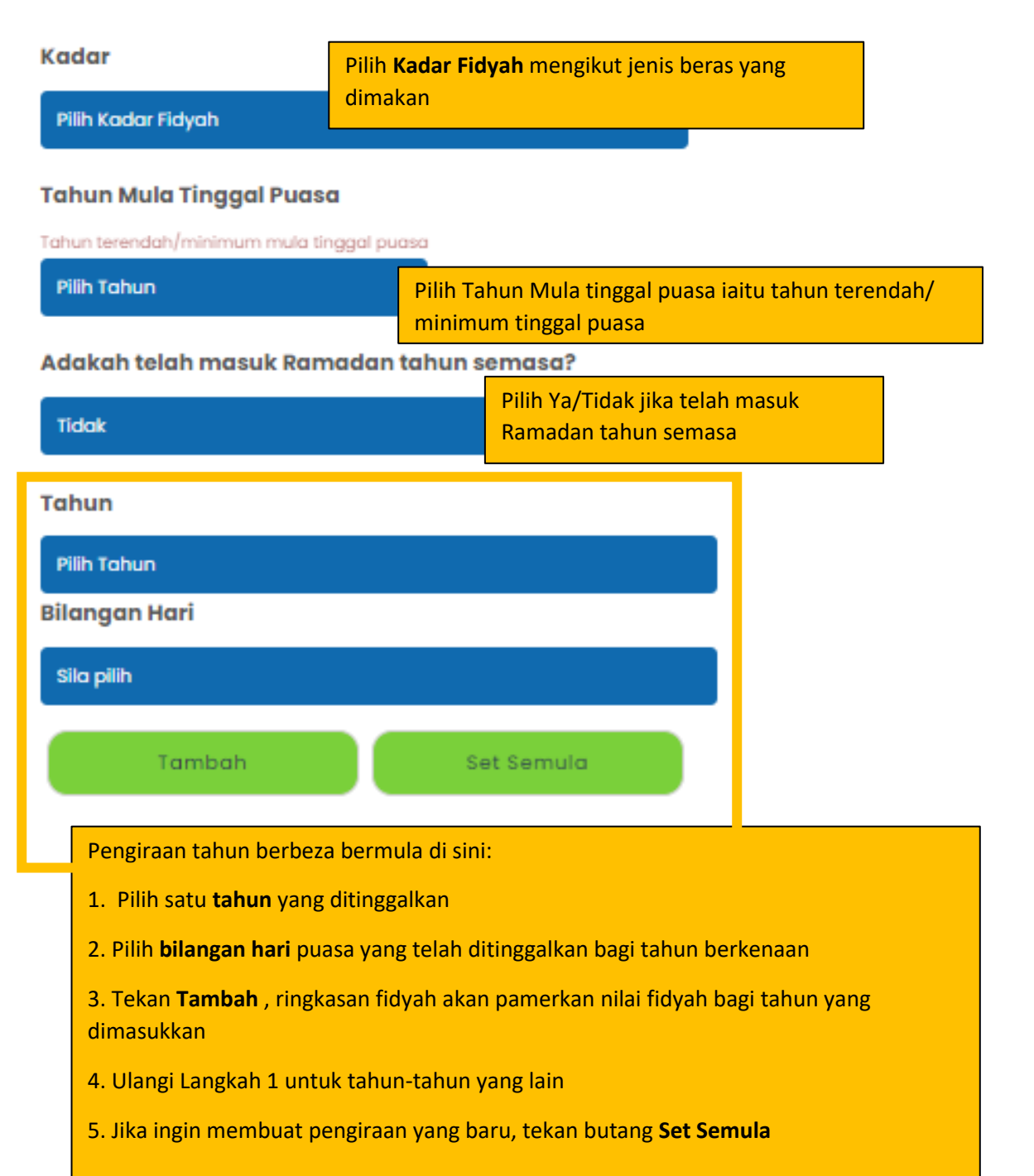

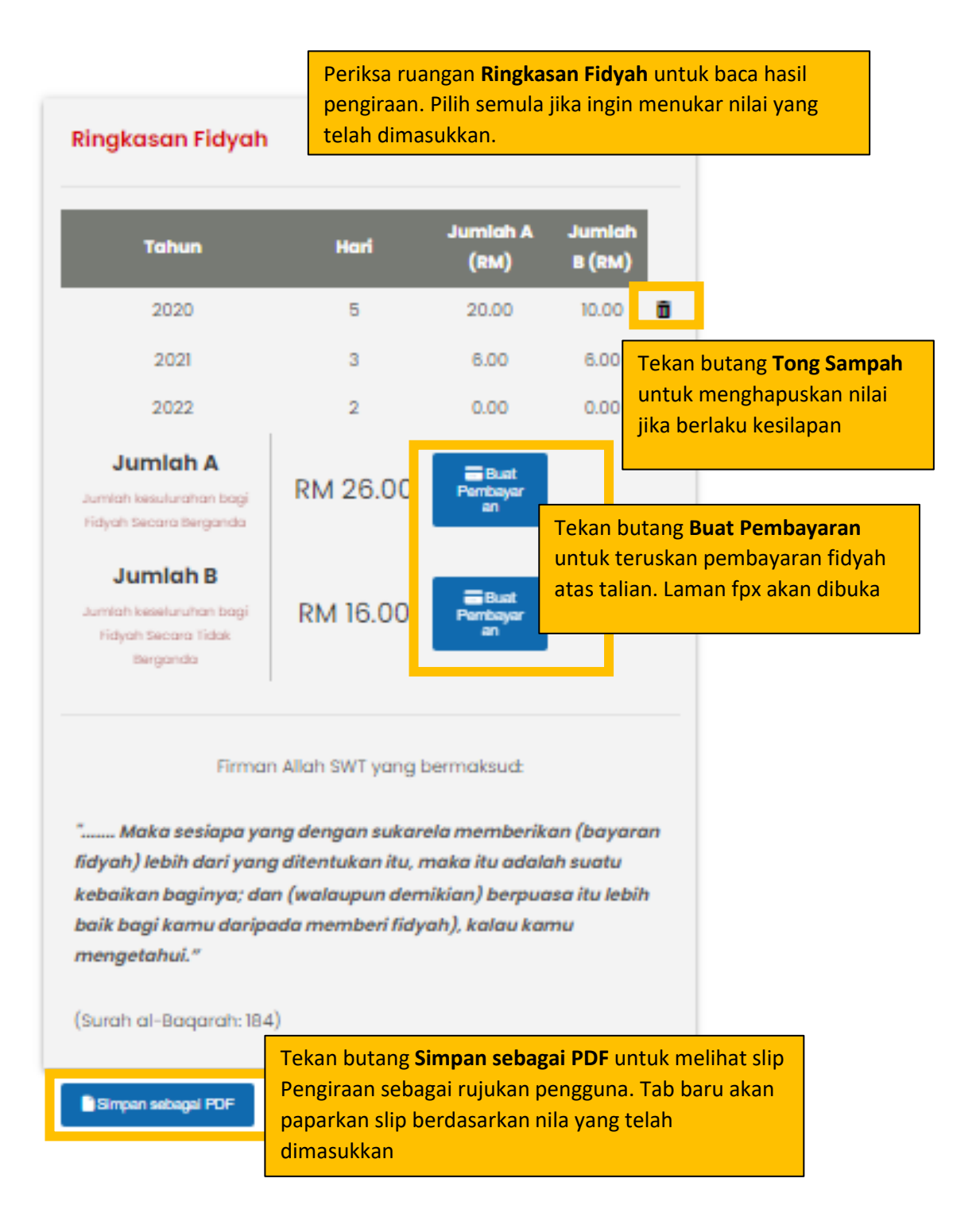

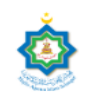

#### MAJLIS AGAMA ISLAM SELANGOR

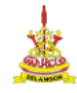

Tingkat 9 & 10, Menara Utara, Bangunan Sultan Idris Shah, 40000 Shah Alam, Selangor Tel: 03 5514 3400 | Fax: 03 5512 4042 | Emel: pro@mais.gov.my Pengiraan Fidyah Bagi Bilangan Hari Berbeza

| Kadar: RM 2 - Beras Supe<br>Adakah telah masuk Rar | er Special Tempatan lima peratus<br>madan tahun semasa? : Tidak |        |                                     |                                                                                                    |                                                    |
|----------------------------------------------------|-----------------------------------------------------------------|--------|-------------------------------------|----------------------------------------------------------------------------------------------------|----------------------------------------------------|
| Tahun                                              | Hari                                                            |        |                                     | Jumlah A (RM)                                                                                           | Jumlah B (RM)                                      |
| 2020                                               | 5                                                               |        |                                     | 20.00                                                                                                   | 10.00                                              |
| 2021                                               | 3                                                               |        |                                     | 6.00                                                                                                    | 6.00                                               |
| 2022                                               | 2                                                               |        |                                     | 0.00                                                                                                    | 0.00                                               |
|                                                    | Slip akan memapark<br>pengiraan.                                | kan r  | nilai yang tu<br>Back               | elah dimasukkan d<br>Jumlah A: Bayaran Secara<br>Berganda<br>Jumlah B: Bayaran Secara<br>Tidak Berganda | an hasil<br>RM 26.00<br>RM 16.00<br>Alt+Left Arrow |
|                                                    |                                                                 |        | Forward                             |                                                                                                    | Alt+Right Arrow                                    |
| ituk simpan slip seb                               | bagai pdf, klik kanan dan                                       |        | Reload                              |                                                                                                    | Ctrl+R                                             |
| lih <b>Print</b>                                   |                                                                 |        | Save as                             |                                                                                                    | Ctrl+S                                             |
|                                                    |                                                                 |        | Print                               |                                                                                                    | Ctrl+P                                             |
|                                                    |                                                                 |        | Cast<br>Search imag<br>Create QR Co | es with Google<br>ode for this page                                                                     |                                                    |
|                                                    |                                                                 |        | Translate to                        | English                                                                                                 |                                                    |
|                                                    |                                                                 |        | Get image d                         | escriptions from Google                                                                                 | •                                                  |
|                                                    |                                                                 |        | View page so                        | ource                                                                                                   | Ctrl+U                                             |
|                                                    |                                                                 |        | Inspect                             |                                                                                                    |                                                    |
| Print                                              |                                                                 |        | 2 pages                             |                                                                                                    |                                                    |
| Destination                                        | Save as PDF                                                     | Prinți | The PCL 6 (                         | 20                                                                                                    |                                                    |
| Pages                                              | Save as PDF                                                     |        | Pad<br>klik                         | a bahagian <b>Pages</b> ,<br>Save. Slip akan din                                                        | pilih <b>Save as PDF</b> . I<br>nuat turun.        |
| Lavout                                             | Portrait                                                        |        | •                                   |                                                                                                    |                                                    |

KALKULATOR PENGIRAAN BAGI ORANG YANG MENINGGAL DUNIA

Pengiraan Fidyah Bagi Dari Mula Tinggal Puasa

## Pengiraan Fidyah Bagi yang Meninggal Dunia Dari Mula Tinggal Puasa

Selaras dengan kadar zakat fitrah yang dilaksanakan di Selangor, Majlis Agama Islam Selangor (MAIS) memperkenalkan pilihan bayaran fidyah puasa Ramadan mengikut jenis beras yang dimakan pada tiga kadar yang berlainan. Bilangan hari tinggal puasa bagi kalkulator ini adalah sama/konsisten pada setiap tahun.

| Kadar                 | F                                                  | Pilih <b>Kadar Fidyah</b> mengikut jenis beras yang<br>dimakan |                           |                                     |                         |  |  |
|-----------------------|----------------------------------------------------|----------------------------------------------------------------|---------------------------|-------------------------------------|-------------------------|--|--|
| Pilih Kadar Fidyah    |                                                    |                                                                |                           |                                     |                         |  |  |
| Tahun Mula Tinggal Pu | asa                                                | Tahun Meninggal Dunia                                          | Pilih<br>dan <sup>-</sup> | Tahun Mula Tin<br>Tahun Meningga    | ggal Puasa<br>al Dunia. |  |  |
| Pilih Tahun           |                                                    | Sila pilih                                                     | Tahu<br>lebih             | in Meninggal ha<br>i dari/sama deni | ruslah<br>gan Tahun     |  |  |
| Adakah si mati menin  | ggal s                                             | etelah memasuki Ramado                                         | Mula                      | a tinggal puasa                     |                         |  |  |
| Tidak                 |                                                    |                                                                |                           |                                     |                         |  |  |
| Huak                  |                                                    | Pilih Ya/Tidak jika si mati meninggal dunia                    |                           |                                     |                         |  |  |
| Bilangan Hari         |                                                    | setelah memasuki Ramadan                                       |                           |                                     |                         |  |  |
|                       |                                                    |                                                                |                           |                                     |                         |  |  |
| Sika pilih p          | Pilih bilangan hari puasa yang telah ditinggalkan. |                                                                |                           |                                     |                         |  |  |
| E                     | Bilanga                                            | ngan adalah sama setiap tahun                                  |                           |                                     |                         |  |  |

Periksa ruangan **Ringkasan Fidyah** untuk baca hasil pengiraan. Pilih semula jika ingin menukar nilai yang telah dimasukkan.

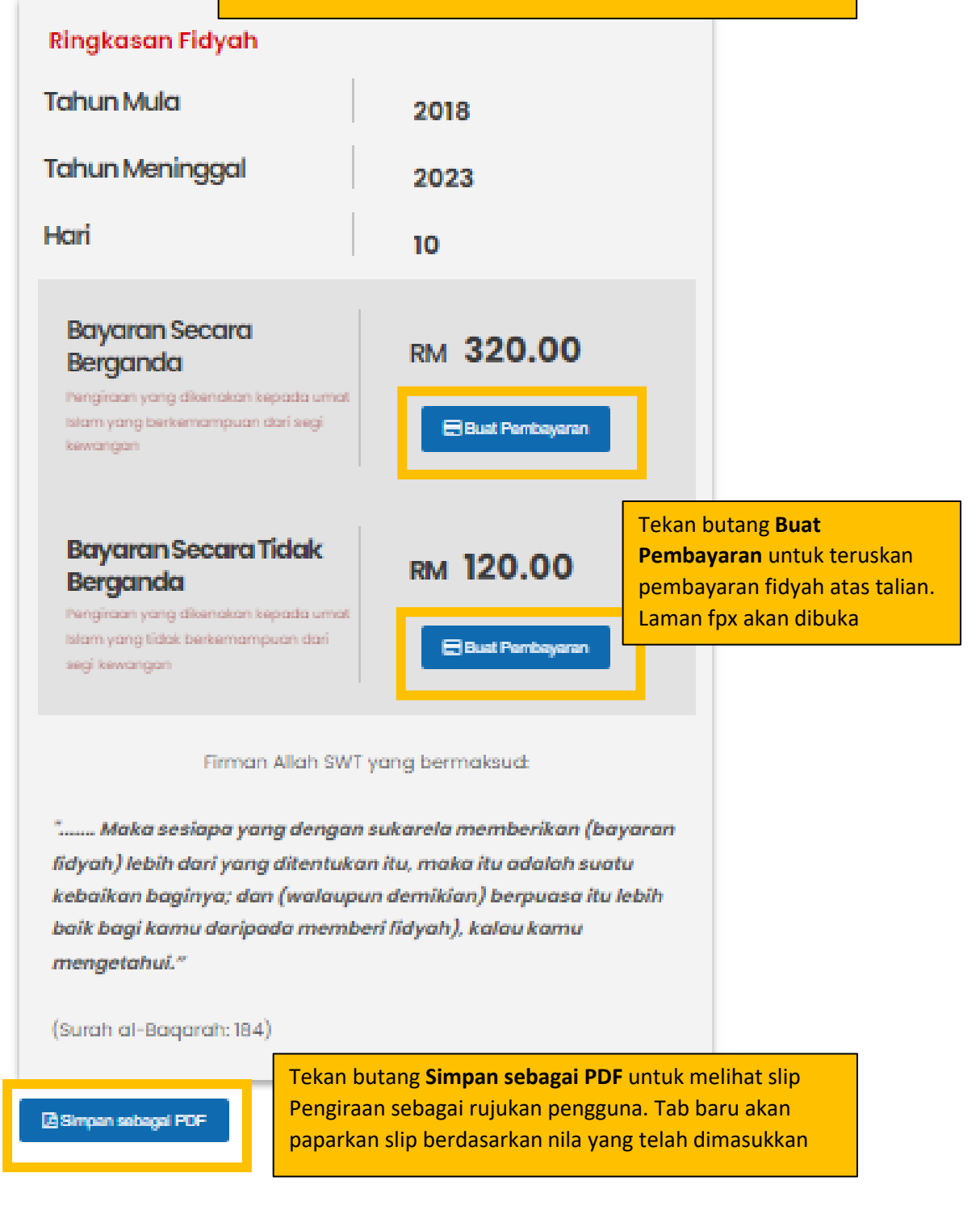

Slip akan memaparkan nilai yang telah dimasukkan dan hasil pengiraan.

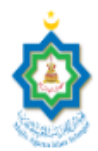

## MAJLIS AGAMA ISLAM SELANGOR

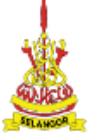

Tingkat 9 & 10, Menara Utara, Bangunan Sultan Idris Shah, 40000 Shah Alam, Selangor Tel: 03 5514 3400 | Fax: 03 5512 4042 | Emel: pro@mais.gov.my

#### Pengiraan Fidyah Bagi yang Meninggal Dunia Dari Mula Tinggal Puasa

| Ringkasan Fidyah                                                                   |                                    |                     |
|------------------------------------------------------------------------------------|------------------------------------|---------------------|
| Kadar                                                                              | RM 2 - Beras Super Special Tem     | ipatan lima peratus |
| Tahun Mula                                                                         |                                    | 2018                |
| Tahun Meninggal                                                                    |                                    | 2023                |
| Adakah telah masuk Ramadan tahun meninggal dunia?                                  |                                    | Ya                  |
| Bilangan Hari                                                                      |                                    | 10                  |
|                                                                                    | Back                               | Alt+Left Arrow      |
| Bayaran Secara Berganda                                                            | Forward                            | Alt+Right Arrow     |
| Jntuk <b>simpan slip sebagai pdf</b> , klik kanan dan                              | Reload                             | Ctrl+R              |
| pilih <b>Print</b>                                                                 | Save as                            | Ctrl+S              |
|                                                                                    | Print                              | Ctrl+P              |
| Firman Allah SWI                                                                   | Casc<br>Search images with Google  |                     |
| " Maka sesiapa yang dengan sukarela memberikan 🔠                                   | Create QR Code for this page       |                     |
| adalah suatu kebalkan baginya; dan (walaupun demikian) b<br>kalau kamu mengetahui. | Translate to English               |                     |
|                                                                                    | Get image descriptions from Google | )                   |
|                                                                                    | View page source                   | Ctrl+U              |

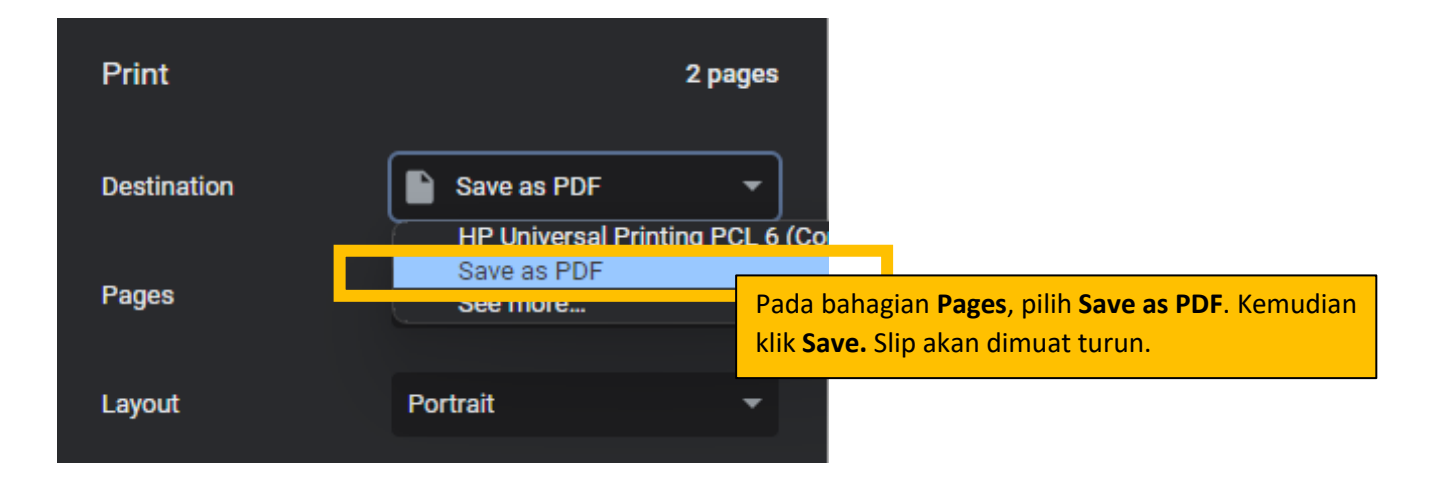

## Pengiraan Dari Mula Baligh

Umur baligh mengikut Mazhab Syafie bagi lelaki adalah 15 tahun manakala perempuan adalah 9 tahun. Bilangan hari tinggal puasa bagi kalkulator ini adalah sama/konsisten pada setiap tahun.

#### Kadar

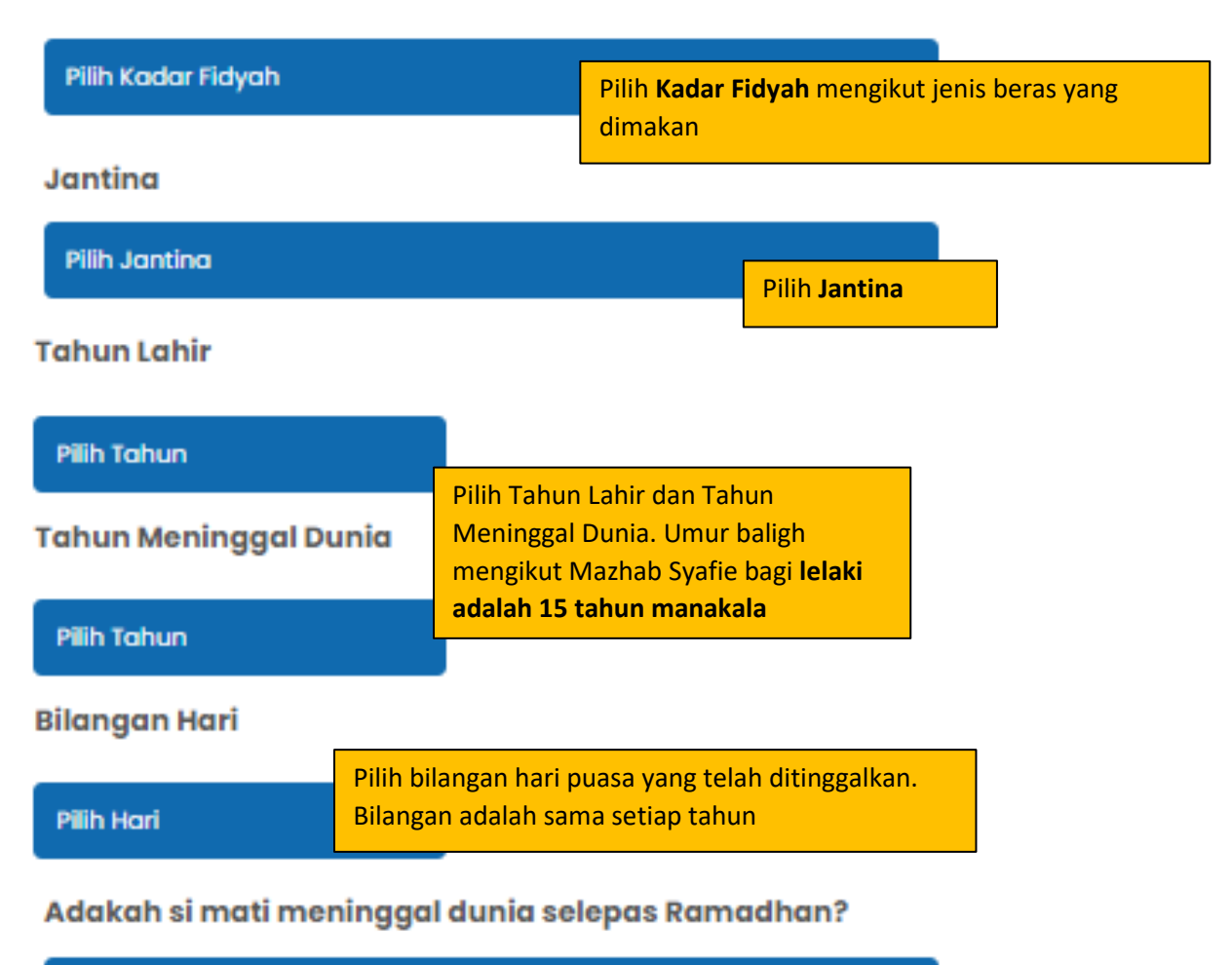

| TIOOK | Pilih Ya/Tidak jika telah masuk |  |
|-------|---------------------------------|--|
|       | Ramadan tahun semasa            |  |

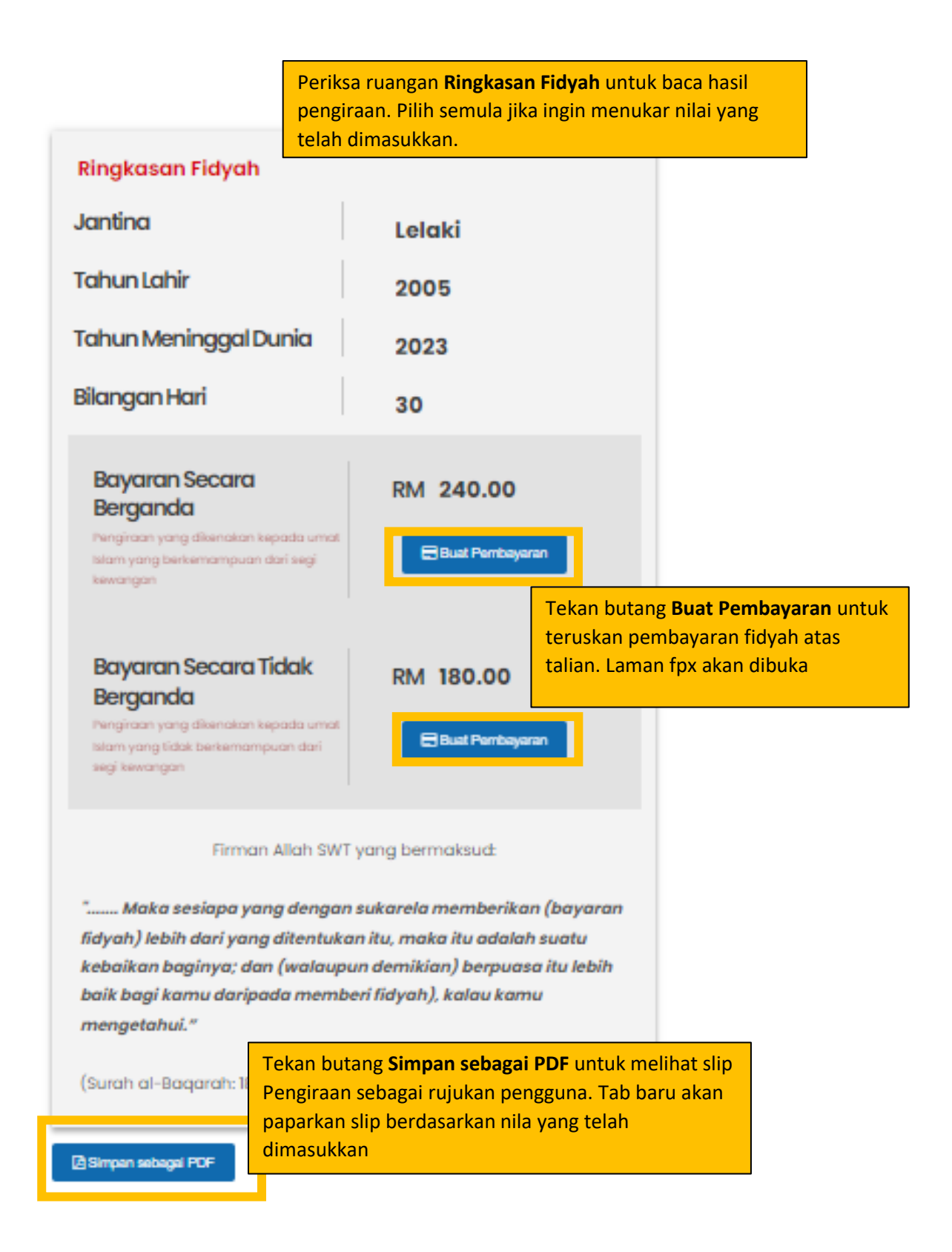

Slip akan memaparkan nilai yang telah dimasukkan dan hasil pengiraan.

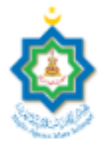

## MAJLIS AGAMA ISLAM SELANGOR

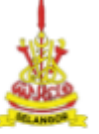

Tingkat 9 & 10, Menara Utara, Bangunan Sultan Idris Shah, 40000 Shah Alam, Selangor Tel: 03 5514 3400 | Fax: 03 5512 4042 | Emel: pro@mais.gov.my

#### Pengiraan Fidyah Bagi Meninggal Dunia Dari Mula Baligh

| Ringkasan Fidyah                                                                                                    |                                                                                                    |                                                                          |
|----------------------------------------------------------------------------------------------------|----------------------------------------------------------------------------------------------------|--------------------------------------------------------------------------|
| Kadar                                                                                                    | RM 2 - Beras Super                                                                                                    | Special Tempatan lima peratus                                            |
| Jantina                                                                                                    |                                                                                                    | Lelaki                                                                   |
| Tahun Lahir                                                                                                    |                                                                                                    | 2005                                                                     |
| Tahun Meninggal Dunia                                                                                                    |                                                                                                    | 2023                                                                     |
| Bilangan Hari                                                                                                    |                                                                                                    | 30                                                                       |
| * Adakah si mati meninggal dunia selepas Ramadhan?                                                                                                    |                                                                                                    | Tidak                                                                    |
|                                                                                                    | Back                                                                                                    | Alt+Left Arrow                                                           |
| Davana Caran Davan Ja                                                                                                    |                                                                                                    |                                                                          |
| Dayaran Secara Derganda                                                                                                    | Forward                                                                                                    | Alt+Right Arrow                                                          |
| ik simnan slin sebagai ndf klik kanan dan                                                                                                    | Forward<br>Reload                                                                                                    | Alt+Right Arrow<br>Ctrl+F                                                |
| ik simpan slip sebagai pdf, klik kanan dan<br>Print                                                                                                    | Forward<br>Reload<br>Save as                                                                                                    | Ait+Right Arrov<br>Ctrl+f                                                |
| ik simpan slip sebagai pdf, klik kanan dan<br>Print                                                                                                    | Forward Reload Save as Print                                                                                                    | Ait+Right Arrow<br>Ctrl+F<br>Ctrl+S                                      |
| ik simpan slip sebagai pdf, klik kanan dan<br>Print                                                                                                    | Reload<br>Save as<br>Print                                                                                                    | Ait+Right Arrov<br>Ctrl+I<br>Ctrl+S<br>Ctrl+S                            |
| ik simpan slip sebagai pdf, klik kanan dan<br>Print<br>Firman Allah SWI                                                                                                    | Forward<br>Reload<br>Save as<br>Print<br>Cast<br>Search images with Go                                                                             | Ait+Right Arrov<br>Ctrl+I<br>Ctrl+S<br>Ctrl+F                            |
| Ik simpan slip sebagai pdf, klik kanan dan<br>Print<br>Firman Allah SWI<br>" Maka sesiapa yang dengan sukarela memberikan<br>adalah suatu kebaikan baginya; dan (walaupun demikian) b                                                      | Forward<br>Reload<br>Save as<br>Print<br>Cast<br>Search images with Go                                                                             | Ait+ Kight Arrov<br>Ctrl+<br>Ctrl+<br>Ctrl+i<br>Ctrl+i<br>ogle<br>s page |
| Ik simpan slip sebagai pdf, klik kanan dan<br>Print<br>Firman Allah SWI<br>" Maka sesiapa yang dengan sukarela memberikan<br>adalah suatu kebaikan baginya; dan (walaupun demikian) b<br>kalau kamu mengetahui:                            | Forward<br>Reload<br>Save as<br>Print<br>Cast<br>Search images with Go<br>Create QR Code for thi<br>Translate to English                           | Ait+ Kight Arrov<br>Ctrl+<br>Ctrl+<br>Ctrl+<br>Ctrl+<br>ogle<br>s page   |
| Jayaran Secara Derganda<br>uk simpan slip sebagai pdf, klik kanan dan<br>Print<br>Firman Allah SWT<br>" Maka sesiapa yang dengan sukarela memberikan<br>adalah suatu kebaikan baginya; dan (walaupun demikian) b<br>kalau kamu mengetahui. | Forward<br>Reload<br>Save as<br>Print<br>Cast<br>Search images with Go<br>Create QR Code for thi<br>Translate to English<br>Get image descriptions | Ait+ Kight Arrov<br>Ctrl+<br>Ctrl+<br>Ctrl+<br>ogle<br>s page            |

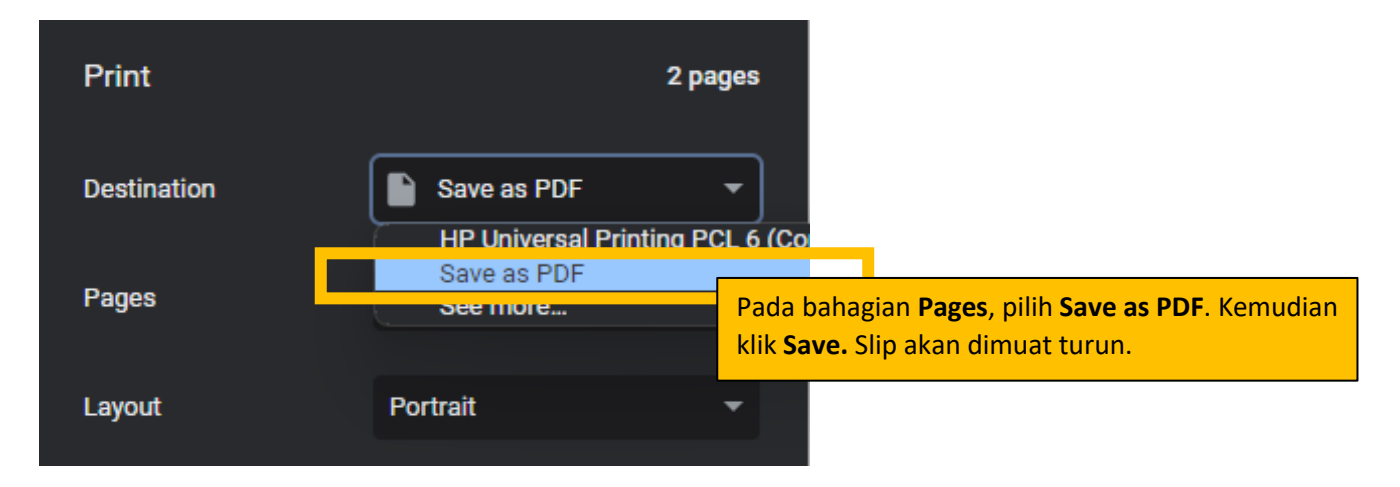

### Pengiraan Fidyah Bilangan Hari Berbeza Bagi Yang Meninggal Dunia

Bagi puasa yang ditinggalkan pada tahun 2023, tiada fidyah dikenakan melainkan WAJIB QADHA (GANTI) puasa tersebut mengikut bilangan hari yang ditinggalkan sebelum memasuki Ramadhan yang akan datang.

#### Tahun Mula Tinggal Puasa

| Tahun terendah/minimum mula tinggal puas                | Pilih Tahun Mula tinggal puasa iaitu tahun terendah/ |  |  |
|---------------------------------------------------------|------------------------------------------------------|--|--|
| Pilh Tahun                                              | minimum tinggal puasa                                |  |  |
| Tahun Meninggal Dunia                                   | Pilih Tahun Mula Meninggal                           |  |  |
| Pilih Tahun                                             |                                                      |  |  |
| Bilangan Hari sekiranya si mati meninggal dunia setelah |                                                      |  |  |
| memasuki Ramadhan                                       | Pilih Bilangan Hari <b>HANYA JIKA SI MATI</b>        |  |  |
| Tinggalkan ruangan ini jika tidak berkaitan             | MENINGGAL DUNIA SETELAH                              |  |  |
| Pilih Hari                                              | MEMASUKI RAMADAN                                     |  |  |

#### Mula Pengiraan Tahun Berbeza

| Kadar                                                          | Pilih <b>Kadar Fidyah</b> mengikut jenis beras yang<br>dimakan |  |
|----------------------------------------------------------------|----------------------------------------------------------------|--|
| Plih Kadar Fidyah                                              |                                                                |  |
| Pastikan bahagian atas telah diisi sebelum muk<br><b>Tahun</b> | akan pengiraan                                                 |  |
| Plih Tahun<br>Bilangan Hari                                    |                                                                |  |
| Plih Hari                                                      |                                                                |  |
| Tambah                                                         | Set Semula                                                     |  |

Pengiraan tahun berbeza bermula di sini:

1. Pilih satu tahun yang ditinggalkan

2. Pilih **bilangan hari** puasa yang telah ditinggalkan bagi tahun berkenaan

3. Tekan **Tambah** , ringkasan fidyah akan pamerkan nilai fidyah bagi tahun yang dimasukkan

4. Ulangi Langkah 1 untuk tahun-tahun yang lain

5. Jika ingin membuat pengiraan yang baru, tekan butang Set Semula

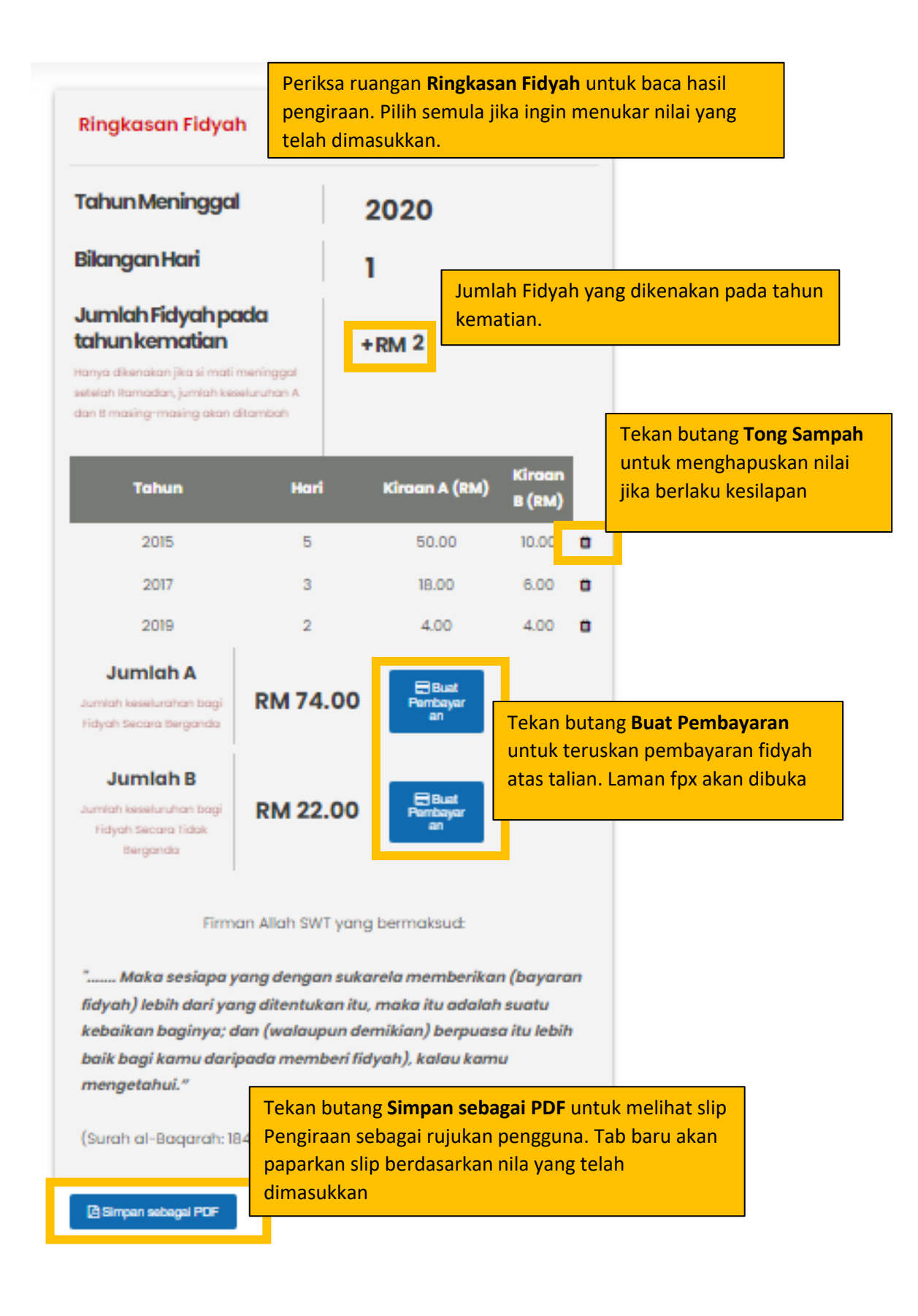

Slip akan memaparkan nilai yang telah dimasukkan dan hasil pengiraan.

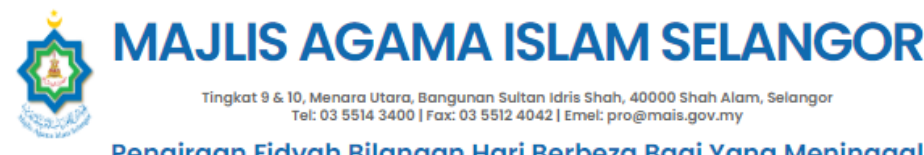

Tingkat 10, Menara Utara, Bangunan Sultan Idris Shah, 40000 Shah Alam, Selangor Tel: 03 5514 3400 | Fax: 03 5512 4042 | Emel: pro@mais.gov.my

Pengiraan Fidyah Bilangan Hari Berbeza Bagi Yang Meninggal Dunia

Kadar: RM 2 - Beras Super Special Tempatan lima peratus Tahun Meninggal Dunia: 2020 Bilangan Hari sekiranya si mati meninggal dunia setelah memasuki Ramadhan: 1 Jumlah Fidyah pada tahun kematian: RM 2.00 Tahun Hari Jumlah A (RM) Jumlah B (RM) 2015 5 50.00 10.00 2017 3 18.00 6.00 2019 2 4.00 4.00 Back Reload Untuk simpan slip sebagai pdf, klik kanan dan pilih Print .. Save as. Print... Ctrl+P Search images with Google Create QR Code for this page Translate to English Get image descriptions from Google View page source Inspect Print 2 pages

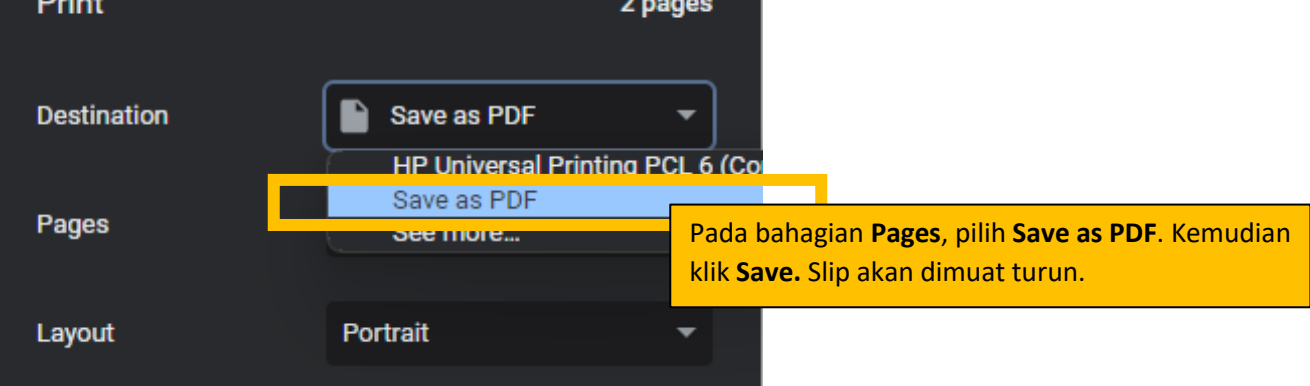